# JPGIS 準拠データの論理点検用 ルールファイル等作成マニュアル

Ver. 2.0

平成21年4月

(社)日本測量協会 測量技術センター

当協会のJPGIS準拠データの点検プログラムの実行には、データ記述の自由度が高いJPGIS準拠の地 理空間情報ファイルを読み込ませるための<u>ルールファイル</u>及び<u>コード定義ファイル</u>(xmlファイル形式) が必要になります。このルールファイルは、空間スキーマや属性情報が地理空間情報ファイル(以下、 実データ)のどこに記述されているのかを示すガイドのようなものです。下図の下段に示したように、 作成されたルールファイルとコード定義ファイルを点検プログラムが読み込むことで、XML(定義)ス キーマに対する実データの関係や、それらのデータと属性コードの関係を参照し論理点検を行います。 ルールファイルは、「ERF\_契約番号.xml」(例:ERF\_L09-0001.xml)とし、コード定義ファイルは 「CDF\_契約番号.xml」(例:CDF\_L09-0001.xml)と、ファイル名を付けてください。

ルールファイルとコード定義ファイルの作成の事例として,主に基盤地図情報【盛岡市】の水涯線を 用いて,下図に入力されている番号順に解説を行います。

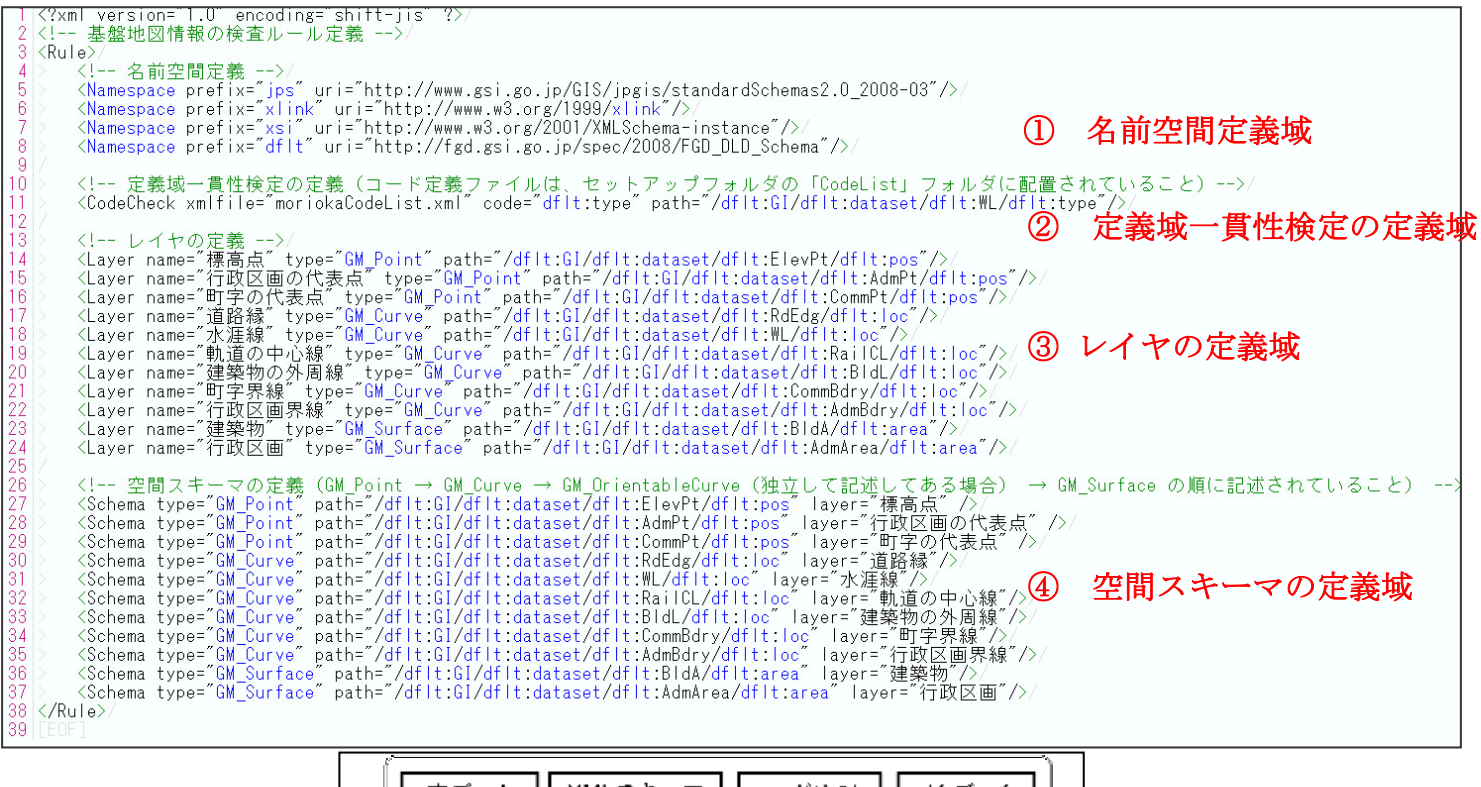

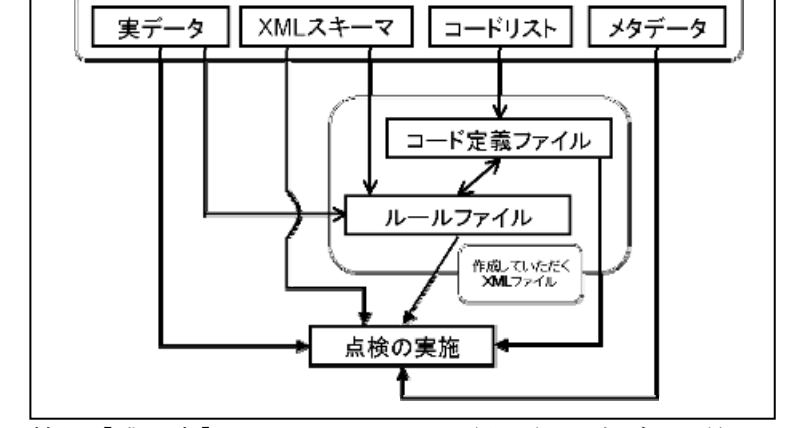

図 基盤地図情報【盛岡市】のルールファイル(上段)と実データ等との関係(下段)

## ① **名前空間の定義城・・・**実データの名前空間の定義を記述します。

#### <Namespace prefix="名前空間を指定" uri="名前空間の uri を指定" />

【例】

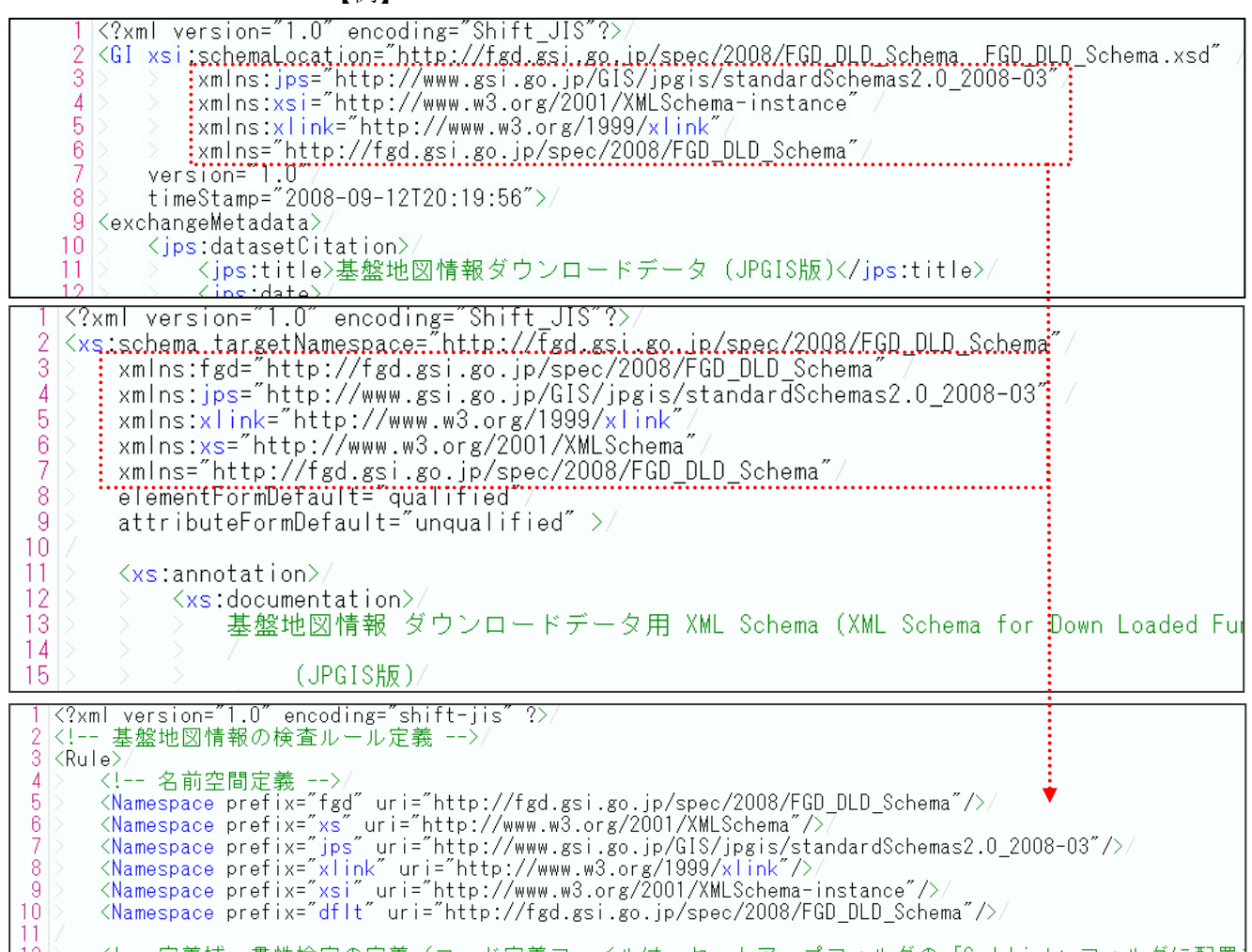

図1 名前空間の定義

(上段:実データ,中段:XMLスキーマ(定義)ファイル,下段:ルールファイル)

- 図1上段の実データ先頭部分に記述された<GI>タグに書かれている 「xmlns」(赤破線内)を探します。
- 2. 「xmlns:jps="http://www.gsi.go.jp/GIS/jpgis/standardShemas2.0\_2008-03"」の 「jps」をルールファイルに「prefix="jps"」と記述します。
- 3. さらに「http://www.gsi.go.jp/GIS/jpgis/standardShemas2.0\_2008-03」 を参照し「uri=" http://www.gsi.go.jp/GIS/jpgis/standardShemas2.0\_20 08-03"」とルールファイルに記述します。
- 4. 他の名前空間についても同じ作業を行います。
- 5. 「xmlns="http://fgd.gis.go.jp/spec/2008/FGD\_DLD\_Schema"」のような prefix が指定されていない名前空間は、デフォルト名前空間として指定 します。prefix は適当な任意の文字列(例では『dflt』)を使って 「Namespace prefix="dflt" uri=" http://fgd.gis.go.jp/spec/2008/

FGD\_DLD\_Schema"」とします。

【補足】

名前空間の URI は「http://~」で書かれていますが、ウェブ上にアクセス するようなものではなく、独特な個別の ID として使用されています。地理 実データの名前空間だけではなく、XML(定義)スキーマの名前空間も参照 し記述してください。

# ② 定義域一貫性検定の定義域・・・定義域一貫性検査に使用する属性コードに関する定義をします。 なお、ここでのコード定義ファイルとは、測量成果電子納品要領(案) で指定された JPGIS 準拠のコードリストとは書式が異なります。

# <CodeCheck xmlfile="コード定義ファイル名" code="コード定義ファイルの属性

```
コード名 (name 属性値)" path="コードが記述されている絶対パズ" />
```

```
【例】
```

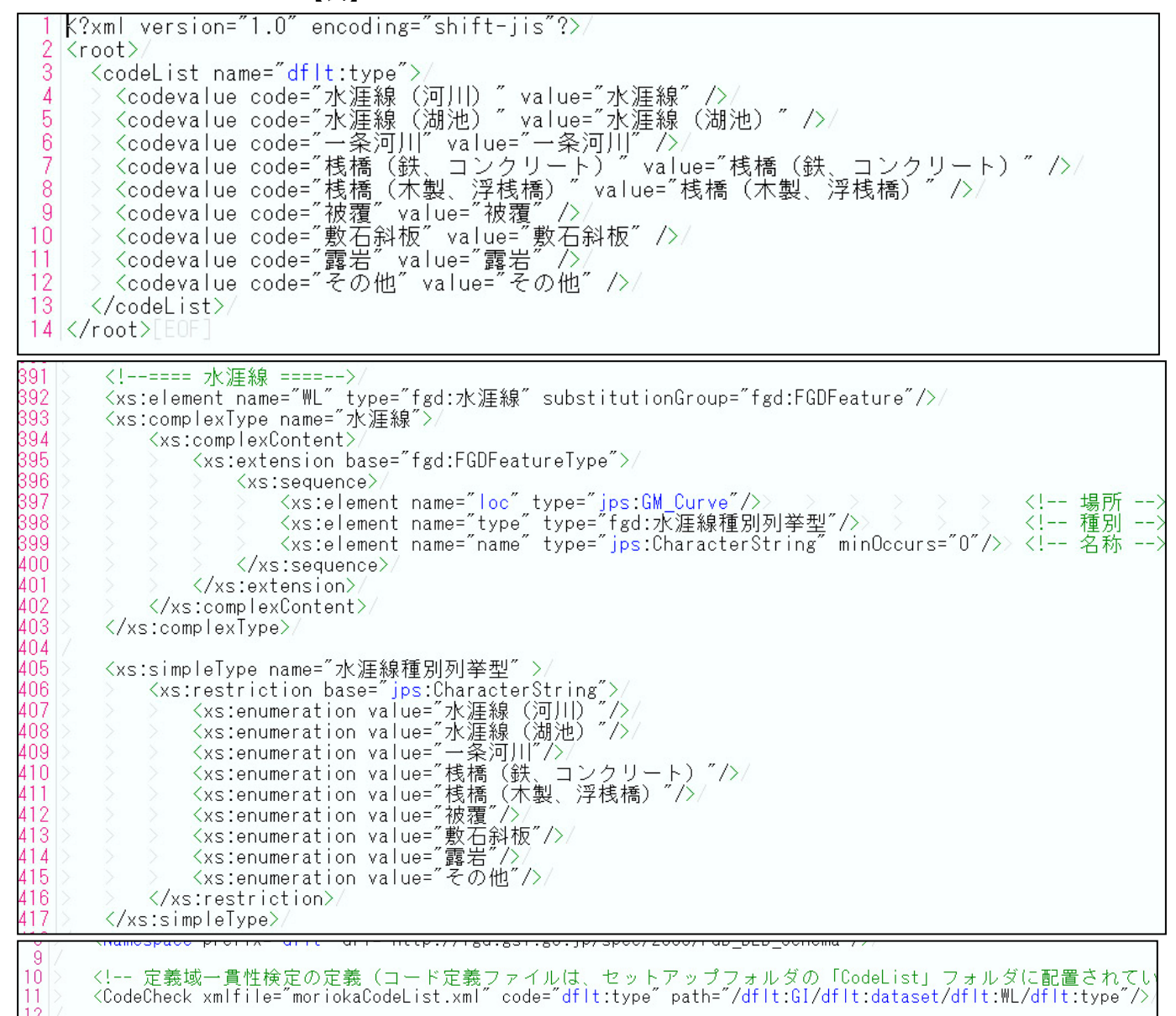

図2 定義域一貫 性検査の定義

(上段:コード定義ファイル,中段:XMLスキーマ(定義)ファイル,下段:ルールファイル)

1. まずコード定義ファイルを図2上段のように記述します。

2. 図 2 上段の 3 行目「codeList name」は、属性コードが記されているタ グ名です。XML スキーマ(定義)ファイル(図 2 中段)の対象地物に ついて記述されている部分を探します。ここでは、「水涯線」を事例に していますので、該当する部分を探します。

- XML スキーマ(定義)ファイルには、データについて「どこに(どこのタグに)」「どんな種別で」「どんな名前で」といった空間情報のタグから属性情報のタグまでが定義されています。図2中段のXMLスキーマ(定義)ファイルを見ると、図中 398 行目に水涯線の種別として「element name="type"」となっています。実データの内容を確認すると、「<type>~</type>」という項目があることが分かります。これがこの事例での「属性コードが記されているタグ名」となります。
- 4. よって「codeList name="dflt:type"」となります。
- 5. 図 2 中段 XML スキーマ (定義) ファイルの 407~415 行目に種別が記さ れているので,これをコード定義ファイルに記述します。
- 6. コード定義ファイルには,図2上段「<codevalue="*属性コート*"value=" *属性コードの名称(説明)*"/>」のように入力します。基盤地図情報では「属 性コード」と「属性コードの名称(説明)」が同一なので,同じように それぞれに入力します。
- 次に、ルールファイルへの入力「<CodeCheck smlfile="コード定義ファイ ル名" code="コード定義ファイルの属性コード名 (name 属性値)" path="コー ドが記述されている絶対パズ" />」を行います。
- 8. コード定義ファイルの属性コード名を入力します(ここでは dflt:type)。
- 次に、コードが記述されている絶対パスをルールファイルに書き込みます。ここでは「path="/dflt:Gl/dflt:dataset/dflt:WL/dflt:type"」となります (絶対パスの記述の仕方については後述します)。

【補足】

定義域一貫性検査は、地物の属性情報(種別など)をリスト化することで チェックを行うことができます。

本マニュアルで事例として挙げた基盤地図情報においては、属性コードが XML スキーマ(定義)ファイルに列挙されていますが、測量成果電子納品 要領(案)で示されているように、XML スキーマとは別に JPGIS 準拠のコ ードリストに属性コードの記述がある場合は、コードリストを参照してコー ド定義ファイルを作成してください

## ③ レイヤの定義域・・・点検結果を地物ごとにレイヤ出力するための定義をします。

# <Layer name="レイヤ名" type="*幾何スキーマのタイプ* path="図形が定義され ている箇所の絶対パス" />

【例】基盤地図情報『水涯線』

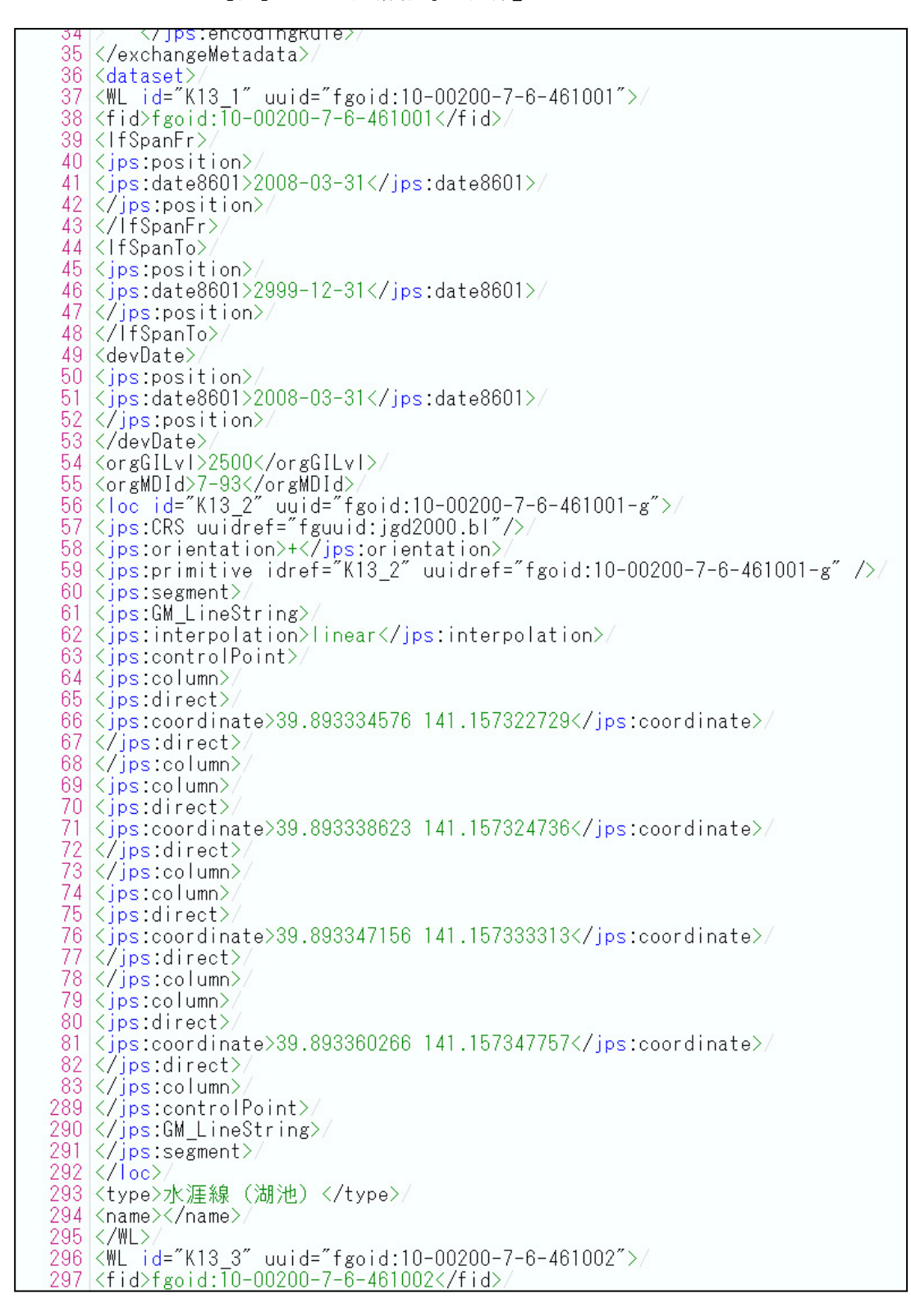

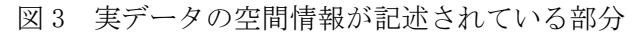

- 1. レイヤの定義域の記述は、必ず GM\_Point, GM\_Curve, GM\_surface の順に行います。
- 2. レイヤ名は点検を行う地物の名称を記述します。ここでは「Layer name=" 水涯線"」となります(XML スキーマ(定義)ファイルを参照)。
- 3. 地物の幾何スキーマのタイプを記述します。図2中段に示したXMLス キーマ(定義)ファイルによるとGM\_Curveであることが記されている ので,「type="GM\_Curve"」となります。
- path では、図形が定義されている箇所の絶対パスを記述します。実デー タの内容から位置に関する情報が書かれているタグを探します(大容量 に対応した XML ビューアやテキストエディタを用いると便利)。これは、 図 2 中段で示したような XML スキーマ(定義)ファイルにも情報が記 されています。

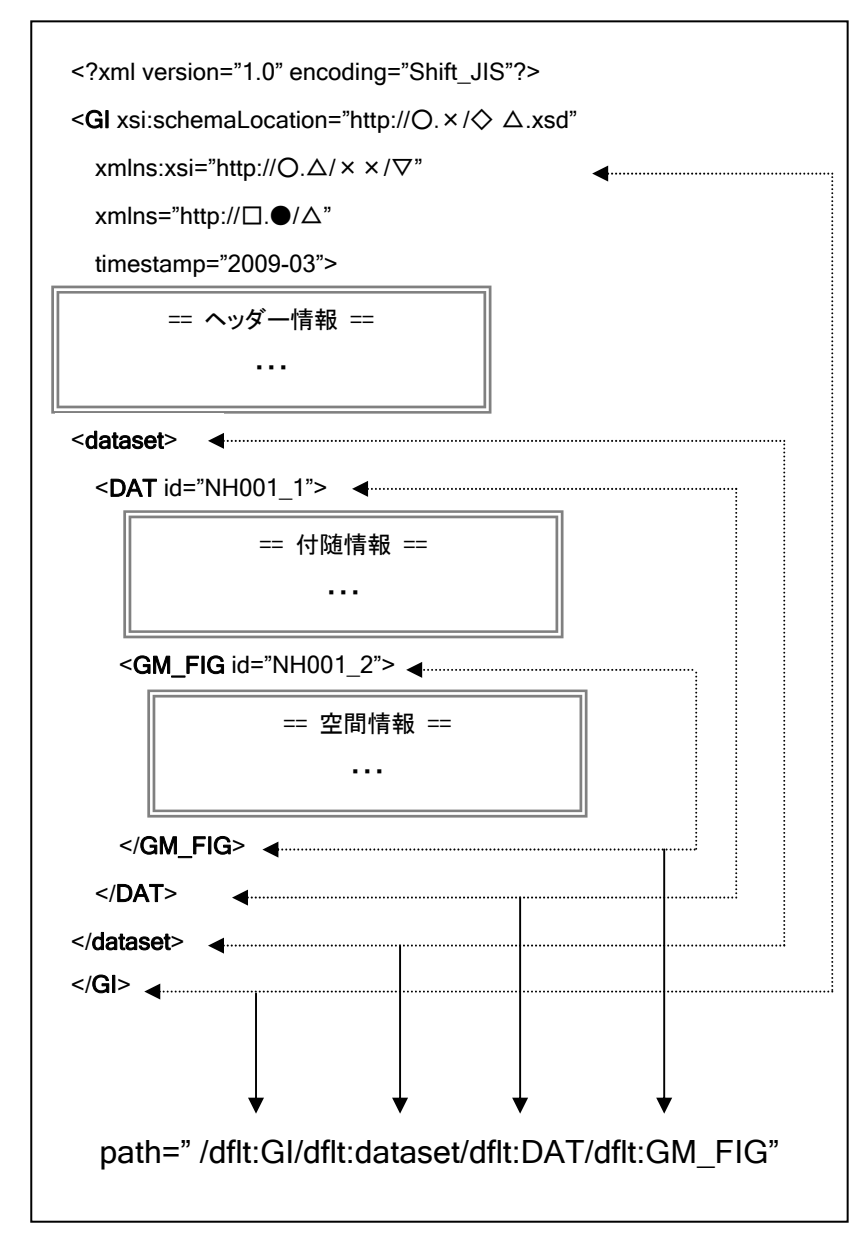

【補足】

絶対パスの見つけ方のヒントと して,実データ(XML 文書)の最 後の部分を見ると,まとまってタグ の閉じている数行があります。パス の半分は,この部分を見れば知るこ とができます。次に,XML スキー マ(定義)ファイルから調べた地物 の名称を実データの中から検索し, 空間情報が書かれたタグの外側の 部分(図3で例にあげた基盤地図情 報では loc。その他にも pos や area) を調べ,パスを完成させます(図4)。 パスの記述の仕方は JPGIS の書き 方に因りますので,多少慣れが必要 です。

図4 図形が定義されている部分へのパスの一例(イメージ)

#### ④ 空間スキーマの定義域・・・点検対象地物のスキーマを定義します。

<Schema type="*幾何スキーマのタイプ* path="図形が定義されている箇所の絶 対パス" layer="レイヤ名" />

【例】基盤地図情報『水涯線』

- 1. 空間スキーマの定義域の記述は, GM\_Point, GM\_Curve, GM\_OrientableCurve, GM\_Surfaceの順に行います。
- GM\_OrientableCurve は独立して記述してある場合,空間スキーマの定 義を行います。
- 3.幾何スキーマのタイプを「type="*幾何スキーマのタイプ*"」に記述します。
  水涯線であれば「type="GM\_Curve"」となります。
- 4. ③のレイヤの定義のように、図形が定義されている箇所の絶対パスを記 述します。
- 5. ③のレイヤの定義に倣って、レイヤ名を「layer="レイヤ名"」に記述しま す。

【補足】

GM\_OrientableCurve は GM\_Surface(面)を構成する実体のない幾何ス キーマですので, GM\_OrientableCurve が独立して記述してある場合のみ空 間スキーマを定義し,点検を行います。

◎ 本マニュアルに関するお問い合わせ先

〒173-0004 東京都板橋区板橋1-48-12 測量会館第2号館
 (社)日本測量協会 測量技術センター GIS 研究所

メールアドレス:gis@geo.or.jp 電話番号 : 03-3579-6817